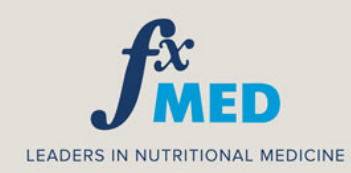

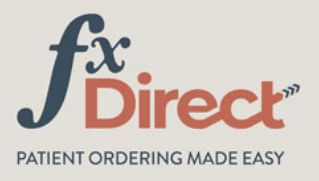

## HOW TO UPDATE YOUR PUBLIC PROFILE

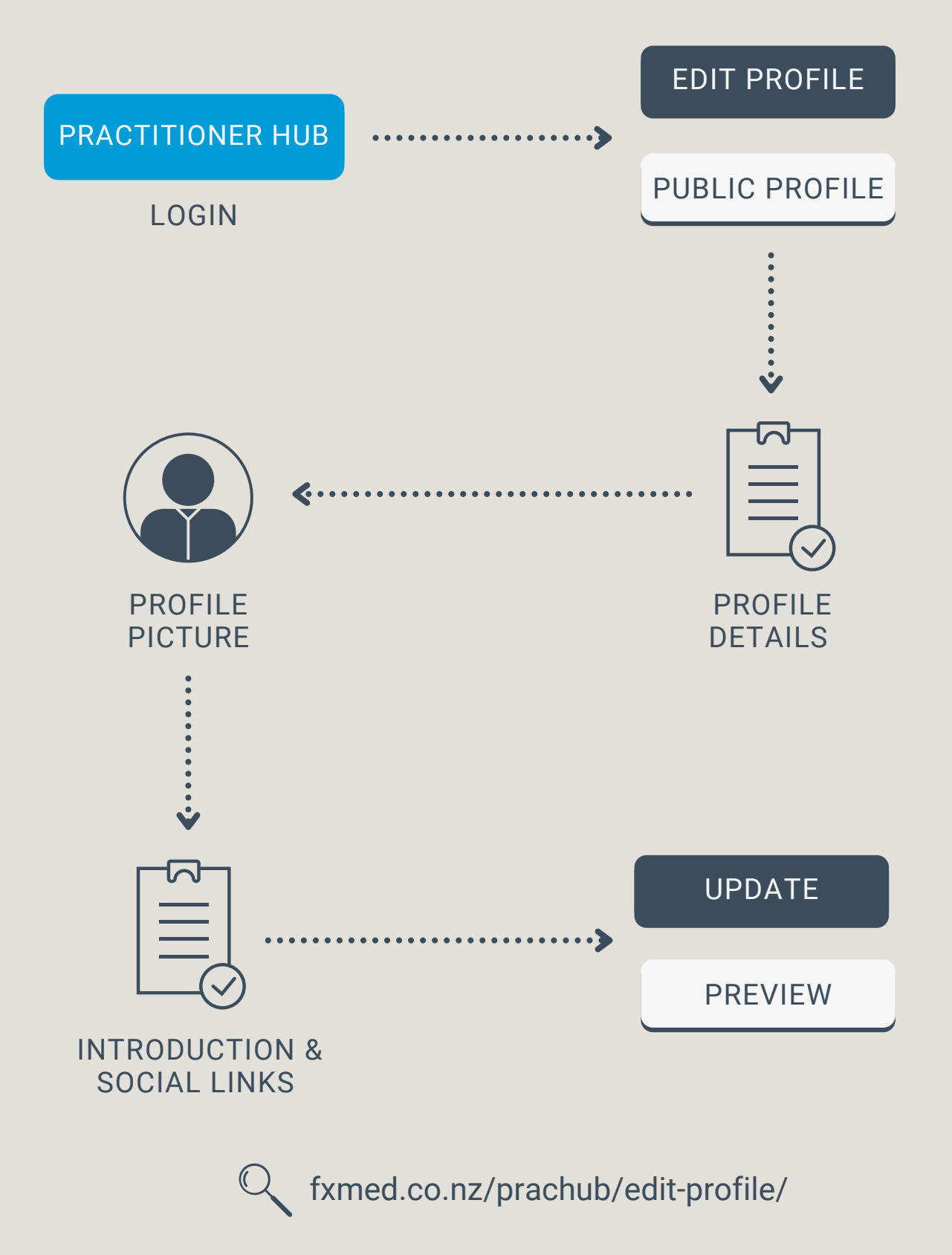

#### 1. EDIT PROFILE

#### Once logged in, click on 'Edit Profile' as shown below

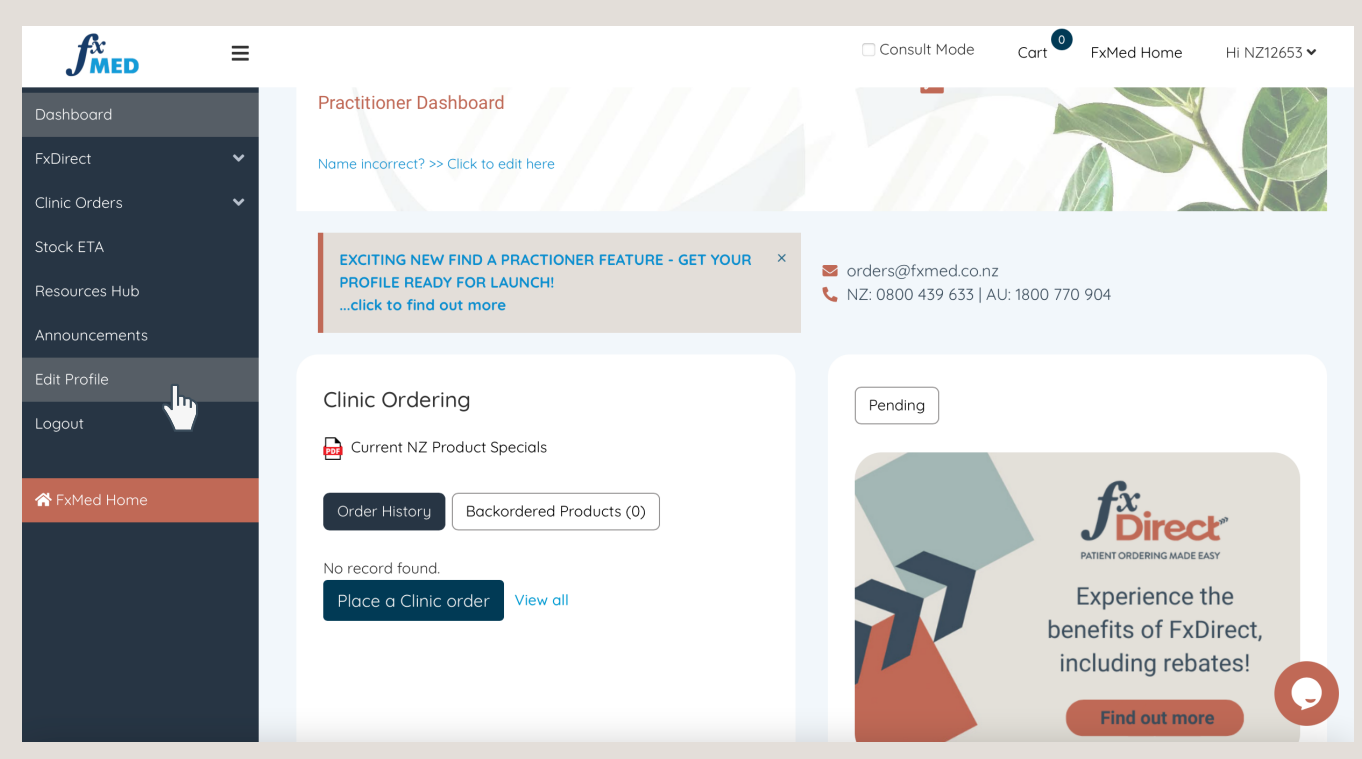

#### 2. NAVIGATE TO 'PUBLIC PROFILE'

Click on 'Public Profile' tab as shown below

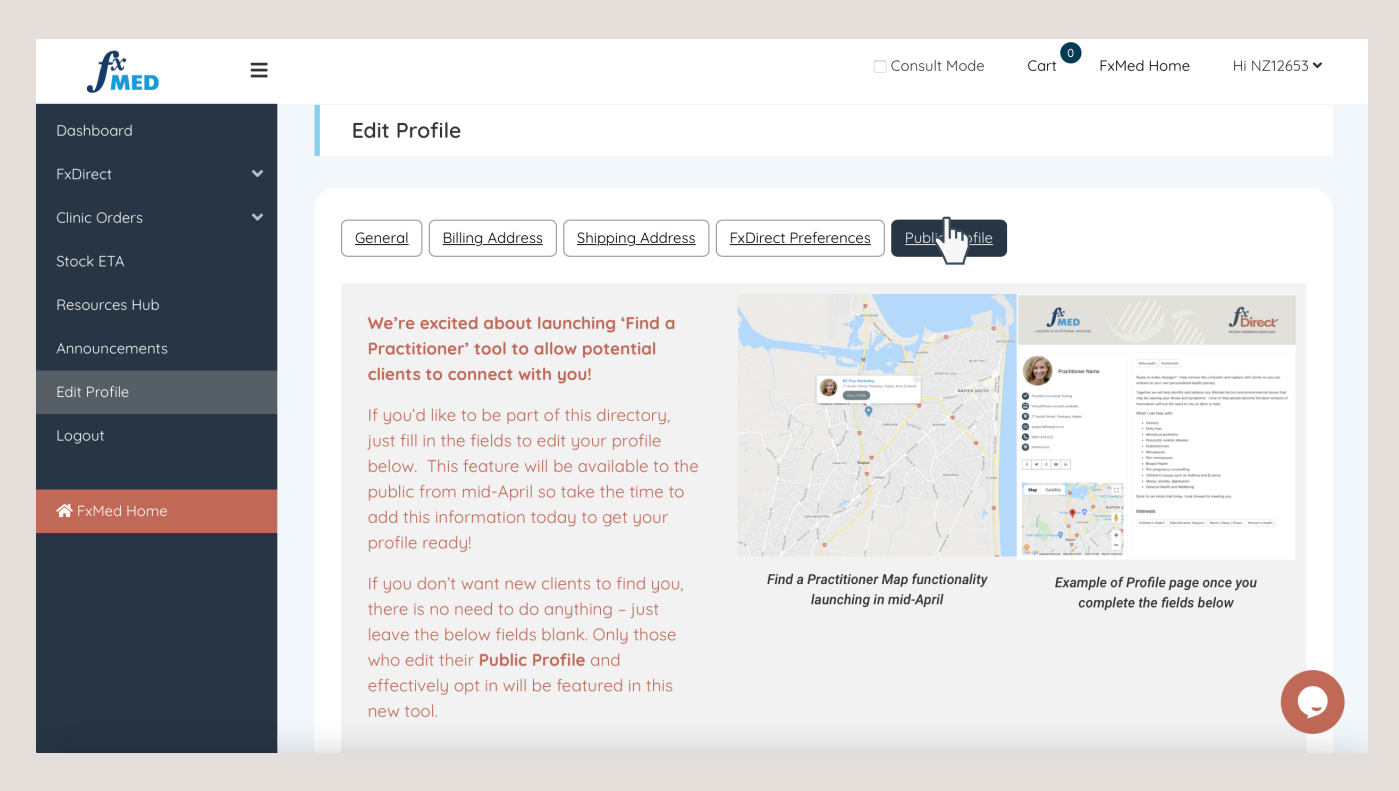

### 3. ADD PROFILE DETAILS

- ☑ Tick the checkbox if you offer Virtual/Phone consultations
- Add all information you would like publicly viewable
- I Select your Qualification/s from the dropdown menu
- (i) If your qualification is not listed, you can choose Natural Health Practitioner from the dropdown
- Select your Special Interests from the dropdown menu
- ✓ Tick the checkbox if you offer Functional Testing

| $f_{MED}^{x}$      | ≡           |                                |                                    | □ Consult Mode Cart <sup>0</sup> FxMed Home Hi NZ12653 ✔ |  |  |  |
|--------------------|-------------|--------------------------------|------------------------------------|----------------------------------------------------------|--|--|--|
| Dashboard          |             | ✔ Tick checkbox if you provid  | e Virtual/Phone consultations also |                                                          |  |  |  |
| FxDirect           | ~           | Public Profile Name            |                                    | Email Address                                            |  |  |  |
| Clinic Orders      | ~           | FxMed Naturopath               |                                    | naturopath@fxmed.co.nz                                   |  |  |  |
| Stock ETA          |             | Clinic Address                 |                                    | Clinic Phone number                                      |  |  |  |
| Resources Hub      |             | 77 Austin Street, Onekaw       | va, Napier, New Zealand            | (07) XXX XXXX                                            |  |  |  |
| Announcements      |             | Secondary Clinic Address (opti | onal)                              | Secondary Clinic Phone number (optional)                 |  |  |  |
| Edit Profile       |             |                                |                                    | (027) XXX XXXX                                           |  |  |  |
| Logout             |             | Choose your qualification/s    |                                    | Special Interests                                        |  |  |  |
| ☆ FxMed Home       |             |                                |                                    |                                                          |  |  |  |
| Functional Testing |             |                                |                                    |                                                          |  |  |  |
|                    |             | ☑ Tick checkbox if you provid  | e functional testing               |                                                          |  |  |  |
|                    |             |                                |                                    |                                                          |  |  |  |
| Choose your qu     | valificatio | on/s                           |                                    |                                                          |  |  |  |
| × Naturopath       | n           |                                |                                    |                                                          |  |  |  |
| Medical Practi     | tioner      |                                |                                    |                                                          |  |  |  |
| Natural Fertilit   | u Educat    | tor                            |                                    |                                                          |  |  |  |
| Natural Lealth     |             |                                |                                    |                                                          |  |  |  |
| Natural Healtr     | Procline    | Sher                           |                                    |                                                          |  |  |  |
| Naturopath         |             |                                |                                    |                                                          |  |  |  |
| Nurse/Midwife      | è           |                                | Special Interests                  |                                                          |  |  |  |
| Nutritionist       |             |                                |                                    |                                                          |  |  |  |
| ( ) men            |             |                                | × Cardiovascular Su                | vpport ×                                                 |  |  |  |
|                    |             |                                | Adrenal Support                    |                                                          |  |  |  |
|                    |             |                                | Cardiovascular Suppo               | ort                                                      |  |  |  |
|                    |             |                                | Children's Health                  |                                                          |  |  |  |
|                    |             |                                | Dermatology                        |                                                          |  |  |  |
|                    |             |                                | Detoxification Support             |                                                          |  |  |  |
|                    |             |                                | Gastrointestinal Support           |                                                          |  |  |  |
|                    |             |                                | l l                                |                                                          |  |  |  |

#### 4. PROFILE PICTURE

# Add a Profile Picture - this could be a headshot, logo or any imagery (square size will work best)

| Profile Picture            | Profile Picture              |  |  |  |  |
|----------------------------|------------------------------|--|--|--|--|
| Choose file Barne          | FxMed_Logo_no-BKG.png Browse |  |  |  |  |
| BEFORE mensions: 300 x 300 | AFTER Dinensions: 300 x 300  |  |  |  |  |

#### **5. INTRODUCTION & SOCIAL LINKS**

- Type in an Introduction about you/your clinic, you can add links and basic formatting here
- Copy and paste in any Social Links

| <b><i>f</i></b> <sup><i>x</i></sup> <b>MED</b> | ≡ |                                                                                                    | Consult Mode          | Cart       | FxMed Home      | Hi NZ12653 🗸 |  |  |  |
|------------------------------------------------|---|----------------------------------------------------------------------------------------------------|-----------------------|------------|-----------------|--------------|--|--|--|
| Dashboard                                      |   | Introduction                                                                                                    |                       |            |                 |              |  |  |  |
| FxDirect                                       | ~ | About - add a short blurb in here to add to your profile.                                                                                                    |                       |            |                 |              |  |  |  |
| Clinic Orders                                  | ~ | Paragraph <b>v B</b> $I$ $\boxminus$ $\blacksquare$ $\longleftrightarrow$ $\blacksquare$ $\blacksquare$ $\blacksquare$ $\blacksquare$ $\blacksquare$ $\blacksquare$ |                       |            |                 |              |  |  |  |
| Stock ETA                                      |   | Kia ora, I am the practice naturopath at FxMed, I am passionate                                                                                                    | about My areas of exp | ertise are | . I work from e | tc, etc      |  |  |  |
| Resources Hub                                  |   |                                                                                                    |                       |            |                 | <b>2</b>     |  |  |  |
| Announcements                                  |   | P                                                                                                    |                       |            |                 |              |  |  |  |
| Edit Profile                                   |   | Social Links                                                                                                    |                       |            |                 |              |  |  |  |
| Logout                                         |   | Website Address                                                                                                    | Facebook              |            |                 |              |  |  |  |
|                                                |   | www.fxmed.co.nz                                                                                                    |                       |            |                 |              |  |  |  |
| ☆ FxMed Home                                   |   | Twitter                                                                                                    | Instagram             |            |                 |              |  |  |  |
|                                                |   |                                                                                                    |                       |            |                 |              |  |  |  |
|                                                |   | Youtube                                                                                                    | Linkedin              |            |                 |              |  |  |  |
|                                                |   |                                                                                                    | https://linkedin.com  | /companı   | J/fxmed         |              |  |  |  |
|                                                |   |                                                                                                    |                       |            |                 |              |  |  |  |

- 6. PUBLISH (UPDATE & PREVIEW)
- OR if you want to come back to finish your profile later, check 'Save my profile as draft to finish later'
- Click on Update
- Preview (to view what your profile looks like published)

□`Save my profile as draft to finish later

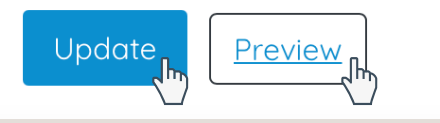